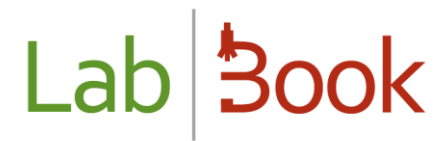

## LabBook to DHIS2 Data Transfer

## **Table of Contents**

| Table of Contents                             |
|-----------------------------------------------|
| Foreword 2                                    |
| DHIS2 export settings                         |
| a) DHIS2 API2                                 |
| b) Spreadsheets in LabBook                    |
| Transferring data to DHIS2                    |
| Data recovery and import4                     |
| a) Data recovery 4                            |
| b) Importing data into DHIS25                 |
| Sending data                                  |
| Developing spreadsheets                       |
| a) Spreadsheets Overview9                     |
| b) Syntaxes recognized by the "filter" column |
| c) Values taken by the "type_sample" column14 |
| d) data file extracted from LabBook15         |
| Annex17                                       |

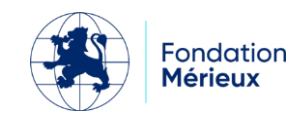

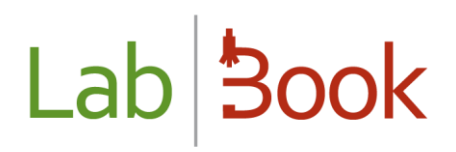

### Foreword

This manual is intended for medical biology laboratories (LBM) reporting aggregated data on DHIS2 (District Health Information System). The LabBook elements presented in this manual are accessible to biologist and administrator users. If you do not access any of the actions using your interface, contact your administrator.

### **DHIS2** export settings

LabBook offers two possibilities for transferring data to DHIS2. The first method is to get a csv data file from LabBook and import the file into the DHIS2 instance. The second is sending the data directly to the DHIS2 API. Both types of transfer require configuration.

### a) DHIS2 API

This section allows you to add the DHIS2 instance identifiers. To add them, go to the "**Settings** " menu and click on "**DHIS2 Configuration** ", on the "**DHIS2 Export Settings** " **page** click on the " **Add** " button then fill in the fields. They are all mandatory.

|                        |      | DHIS2 API platform |
|------------------------|------|--------------------|
| Name                   |      |                    |
| Login                  |      |                    |
| Password               |      |                    |
| dhis2 platform address |      |                    |
| By default             | ○Yes |                    |
| Cancel                 |      |                    |

#### Figure 1: Add DHIS2 Platform API

Name: designates the DHIS2 instance. For example, "DHIS2 ministry of health"

Identifier: username on the DHIS2 instance.

Password: Password of the authorized user

DHIS2 platform address: Internet address of the DHIS2 instance.

Default: Allows you to set the default sending instance

The added instances are listed in the table. To edit or delete them, click on Action.

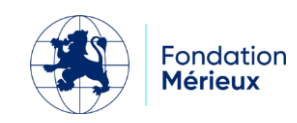

| Lab <b>Book</b>     | Administrative      | Reports    | Settings             | Quality  | Non-conformity | Bernard BIO | Bio     | UK  |
|---------------------|---------------------|------------|----------------------|----------|----------------|-------------|---------|-----|
|                     |                     |            | DHIS2 export         | settings |                |             |         |     |
| Configuration sendi | ng to the dhis2 API |            |                      |          |                |             |         |     |
| Action              | Name                | Platform   | address              |          |                | log in      | Default |     |
| 0 -                 | Instance 1          | https://wv | w.instance-dhis1.or  | g        |                | user1       | ~       |     |
| 0 -                 | Instance 2          | https://wv | ww.instance-dhis2.or | g        |                | user2       |         |     |
|                     |                     |            |                      |          |                |             | /       | Add |

Figure 2: List of added DHIS2 APIs

### b) Spreadsheets in LabBook

A spreadsheet is a csv file used to match the data retrieved from LabBook and those transferred to a DHIS2 instance. One spreadsheet is only dedicated to one DHIS2 form present in the instance. The configuration of the sheets is dedicated exclusively to experts and administrators. Details are provided in the upcoming chapter.

LabBook comes with two spreadsheets. Please note that these sheets are templates and should not be used in data transfer.

To add your spreadsheet templates, go to the "Settings" menu and click on the "DHIS2 Configuration" tab.

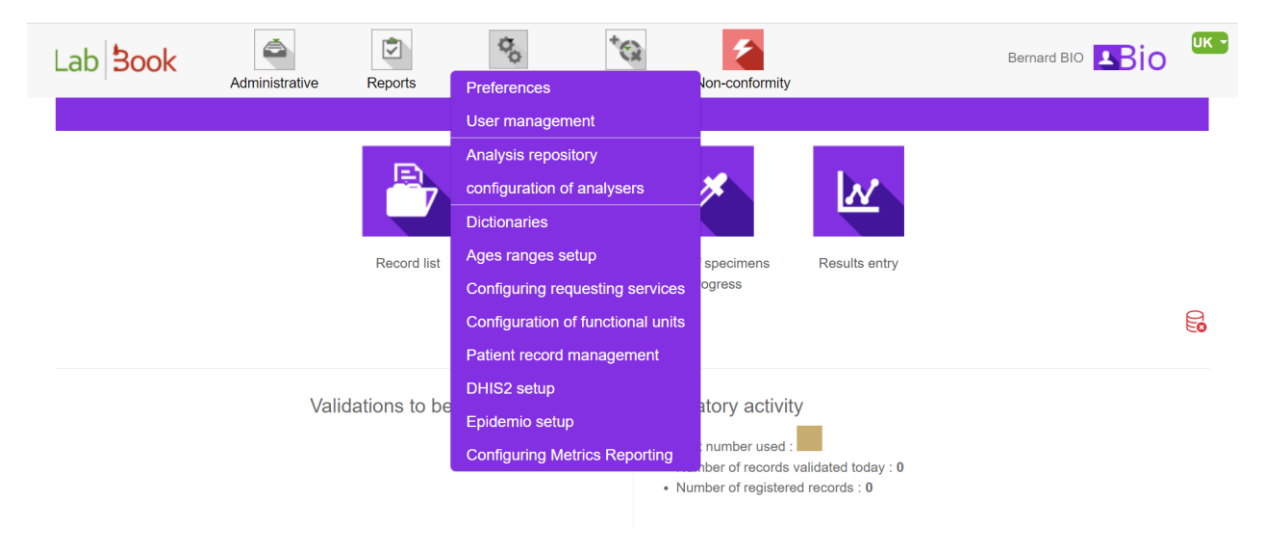

#### Figure 3: DHIS2 configuration

You will be redirected to the " *DHIS2 Export Settings* " page. This page allows you to add your spreadsheets. To do this, first select the spreadsheet by clicking on the " *Choose a file* " button, then click on " *Save spreadsheet ". A " Save successful "* notification will be sent to you if the action was successful.

All your saved spreadsheets are listed on the page. You can download or delete them.

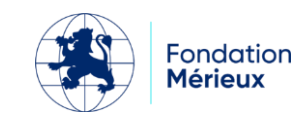

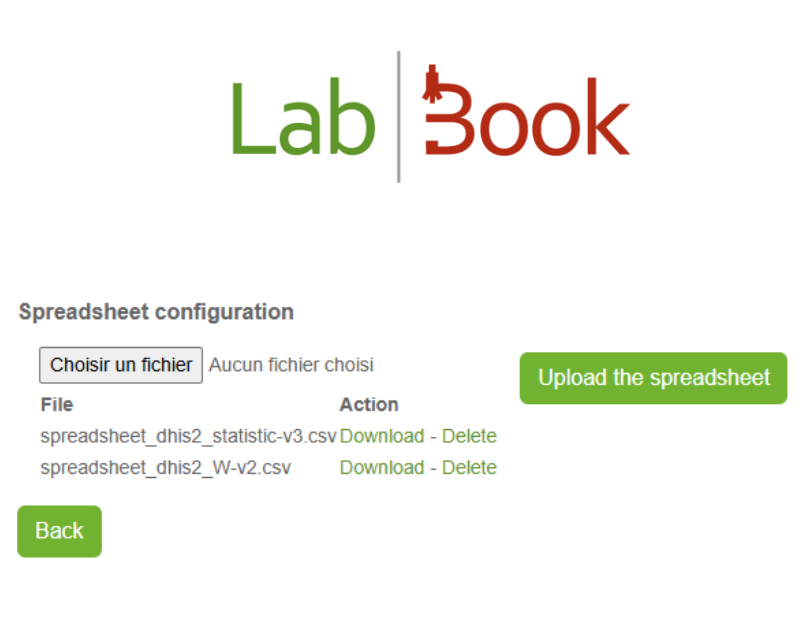

Figure 4: DHIS2 export settings

## Transferring data to DHIS2

### Data recovery and import

### a) Data recovery

Data extraction is done from the "DHIS2 Export" page. To access it, click on the "Reports" menu, then on the "DHIS2 Export" tab.

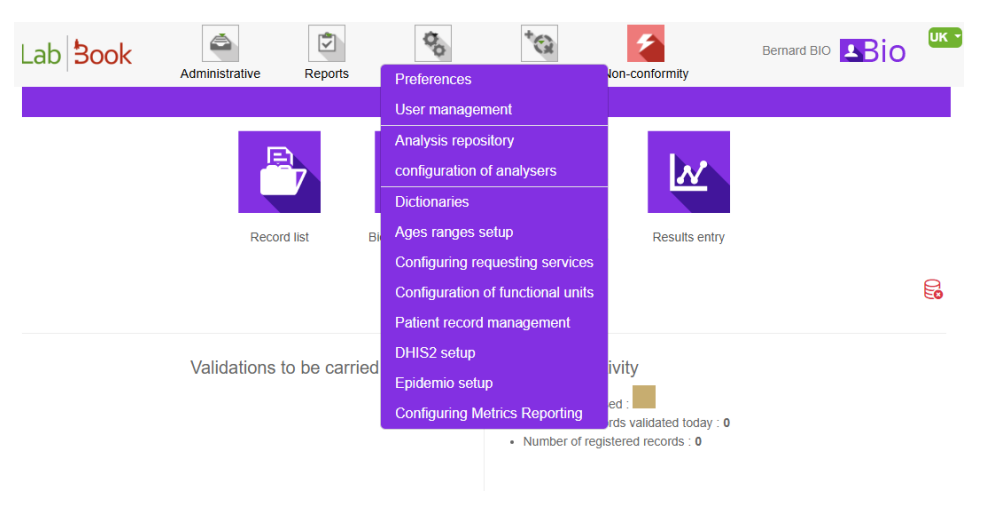

Figure 5: DHIS2 Export tab

### (1) Select period:

Weekly spreadsheet: Monday and Sunday should be the start and end dates of the period. Monthly spreadsheet: Start date must be the 1st of the month and end date must be the last day of the selected month.

Example:

Notification of weekly data for the 14<sup>th</sup> and 15<sup>th</sup> week of the year 2022: the start and end dates of the period are April 14 and April 17, 2022.

Report monthly data for the months of April and May 2022: period start, and end dates are April 1 and May 31, 2022.

- (2) Select Period Type: Weekly or Monthly
- (3) Select the worksheet

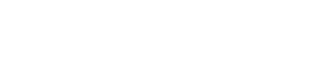

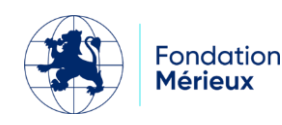

From the drop-down list, select the desired spreadsheet.

#### (4) Click on "Recover Data"

The data file is downloaded by clicking on the "*Retrieve Data*" button. The file is automatically downloaded and placed in the "*Downloads* " folder on your computer. The name of the downloaded file contains three parts  $A_B_C$ :  $A \Rightarrow DHIS2$ ,  $B \Rightarrow name of the spreadsheet and <math>C \Rightarrow start$  date of the period.

In our example we have selected the periods from 01/04/2022 to 17/04/2022, the spreadsheet is named DHIS2\_MADO. The name of the downloaded data file is DHIS2\_DHIS2\_MADO\_2022-04-04-2022-04-17.

| Lab <b>Book</b>                                                                                              | Administrative                                                                                 | Reports                                              | Settings                                             | Quality No                                                              | -conformity                   |                             | UK • |
|----------------------------------------------------------------------------------------------------|------------------------------------------------------------------------------------------------|------------------------------------------------------|------------------------------------------------------|-------------------------------------------------------------------------|-------------------------------|-----------------------------|------|
|                                                                                                    |                                                                                                |                                                      |                                                      |                                                                         | DH                            | export                      |      |
| Start date of period 04<br>For a weekly spreadshe<br>For a monthly spreadshe<br>Spreadsheet <b>spread</b> sh | 4/04/2022 to to<br>et, Monday and Sunday<br>eet, the start date should<br>sheet_dhis2_W-v2.csv | 17/04/2022<br>should be the beg<br>be the 1st of the | Type of<br>ginning and end of t<br>month and the end | r period  Weekly  C this period respectively. d date should be the last | vionthly<br>lay of the select | month.                      |      |
| Back                                                                                                    |                                                                                                |                                                      |                                                      | Ins                                                                     | ance 1 v                      | Send data Test 🗆 Retrieve d | ata  |

Figure 6: DHIS2 Export page

### b) Importing data into DHIS2

This section is for users who have access to the DHIS2 Import/Export application.

Click on the red framed icon in Figure 7 "Import/Export" to launch the DHIS2 Import/Export module.

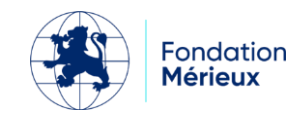

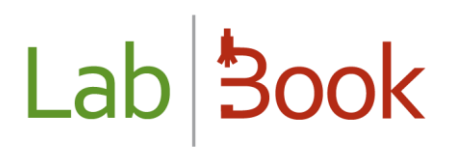

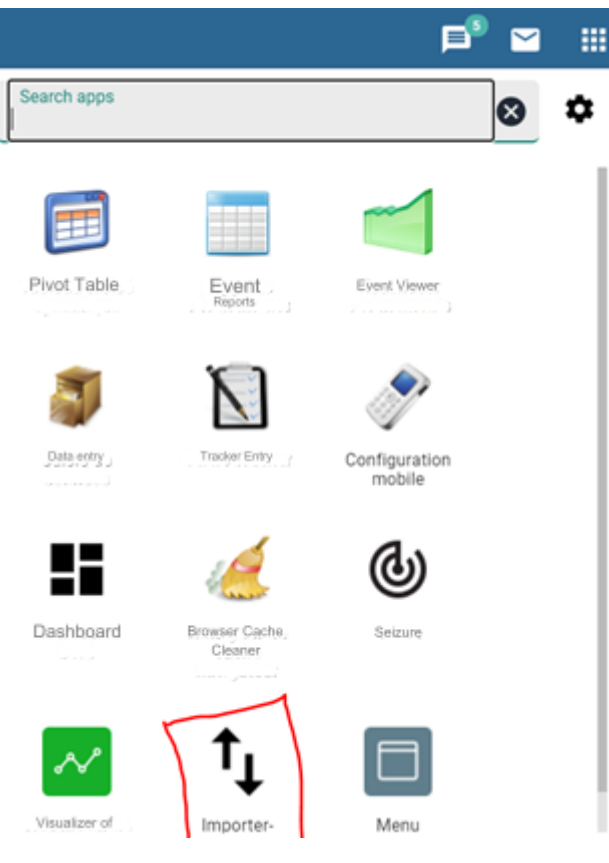

Figure 7: DHIS2 applications

You will be redirected to the Import/Export page. Then click on Data Import.

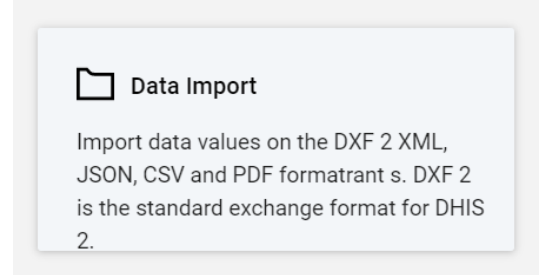

Figure 8: DHIS2 Data Import Module

A new page is presented to you. Leave the default settings and change as indicated on the items highlighted in red.

(1) Select your data file by clicking on the icon

In our example we selected the file DHIS2\_RAM\_2021-08-02.

(2) Select CSV format.

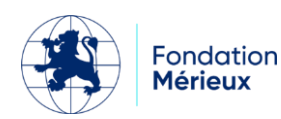

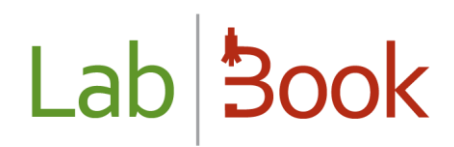

- (3) Select Name from the proposed "Data Element Schema" list.
- (4) Select Name from the list provided by "Organizational Unit Schema".
- (5) Click the "Import" button.

| Data Import                                              |  |
|----------------------------------------------------------|--|
| ★ dhis2_RAM_2021-08-02.csv                               |  |
| FORMAT                                                   |  |
| ◯ JSON ◯ XML ◯ ADX ◯ PDF . CSV                           |  |
| DRY RUN                                                  |  |
| Ves 💿 No                                                 |  |
| FIRST ROW IS HEADER                                      |  |
| Ves 💿 No                                                 |  |
| STRATEGY                                                 |  |
| New and updates     New only     Updates only     Delete |  |
|                                                          |  |
| V res (raster for large imports)                         |  |
| - MORE OPTIONS                                           |  |
| Data element id scheme                                   |  |
| Name                                                     |  |
| Org unit id scheme                                       |  |
| Uid                                                      |  |
| ld scheme                                                |  |
| Uid                                                      |  |
| SKIP EXISTING CHECK                                      |  |
| ○ Skip check (fast)   ● Check (safe, recommended)        |  |
|                                                          |  |
| Importer                                                 |  |

Figure 9: Importing CSV data into DHIS2

After clicking the "Import" button, the summary gives an overview of the operation:

| Import Summary            |                     |                     |                     |                     |  |  |  |  |  |
|---------------------------|---------------------|---------------------|---------------------|---------------------|--|--|--|--|--|
| SUMMARY<br>Créé le<br>679 | <b>Deleted</b><br>0 | <b>Ignored</b><br>0 | <b>Updated</b><br>0 | <b>Total</b><br>679 |  |  |  |  |  |

#### Figure 10: DHIS2 import summary

- Created: Number of data elements imported. If all items in your data file are imported, the total number is displayed.
- Deleted: Number of data items deleted.
- Ignored: Number of data elements ignored. If the contents of a cell in your data file are not recognized, then the corresponding row is ignored.

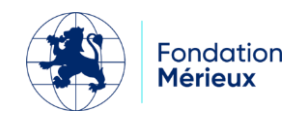

- Updated: Number of data items updated. If you import data items more than once for the same period, organizational unit, and user, the old values of these data items are replaced by the new ones.
- Total: Number of data items imported.

Figure 10 shows the successful import of a file with 679 data elements.

If you encounter any difficulties while importing data, you can contact the DHIS2 administrator.

### Sending data

The "**Send Data** " button allows you to send data directly to the DHIS2 server. This is done using the spreadsheet and the DHIS2 API settings. This option requires the LabBook server to be connected on internet.

The process of sending data is the same as retrieving LabBook data, the difference is that no data files are downloaded. The data is directly uploaded to the server.

- 1) Select a period
- 2) Select a worksheet
- 3) Choose a DHIS2 instance from the proposed list (the default instance is positioned)
- 4) Click on "Send data"

A dialog box is displayed and informs about the sending status. A success message is shown if the data is successfully sent.

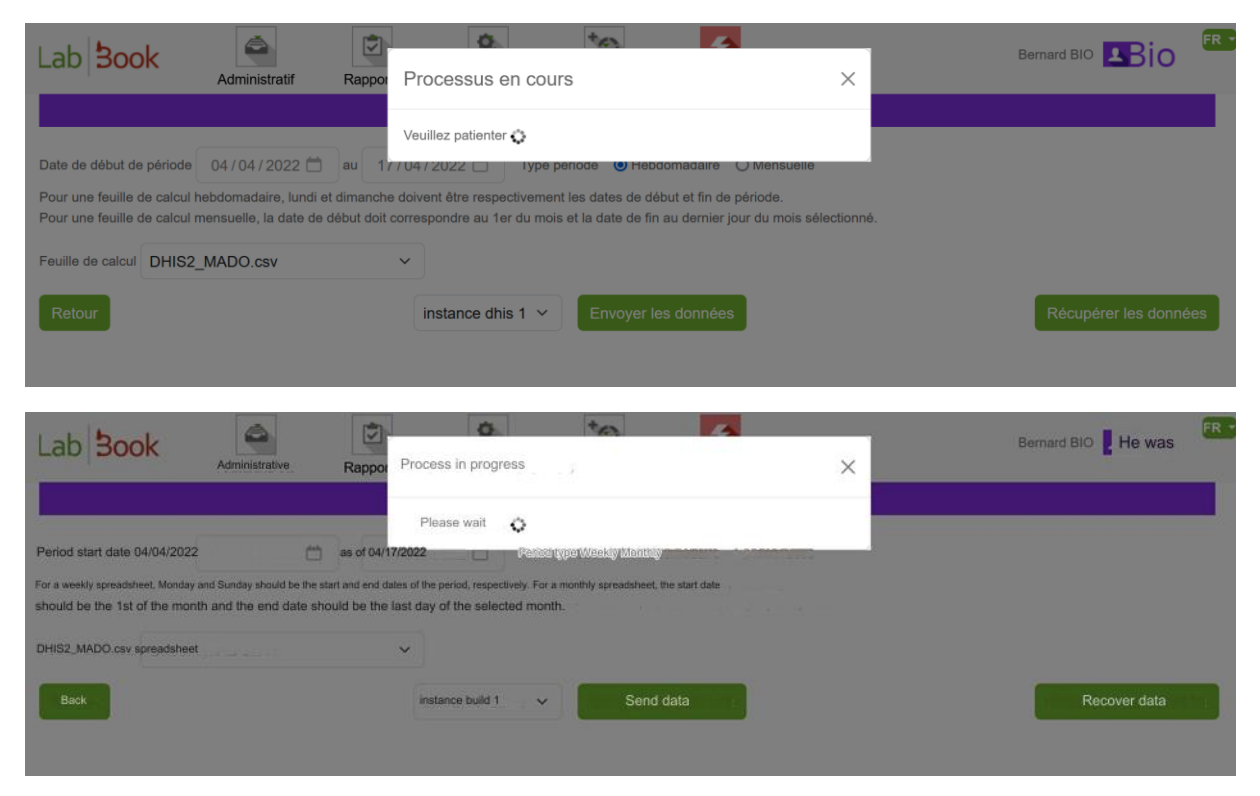

Figure 11: Sending data via the DHIS2 API

### Developing spreadsheets

This section is intended for administrators responsible for developing DHIS2 spreadsheets.

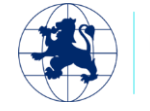

### a) Spreadsheets Overview

Extracting DHIS2 data from LabBook is done with spreadsheets. The spreadsheet is a file in CSV format. The values are separated by semicolons (;), the encoding used is UTF-8. It contains eight (8) columns:

- dhis2\_label: label that will be exported (data element name, data element code for direct transfer)
- version: intended to distinguish the developments that could occur on this export service (currently v3)
- filter: formula used by LabBook to calculate the value of the data element.
- type \_sample: Sample Id corresponding to the type of sample. If you do not want to filter by sample, then put 0
- categoryoptioncombo: property taken from DHIS2
- attributeoptioncombo: property taken from DHIS2
- orgunit: DHIS2 associated organization unit code)
- storedby: DHIS2 associated username

### b) Syntaxes recognized by the "filter" column

#### Example 1:

| Syntax:  | \$_IDVARIABLE = [DICTIONARY_NAME.CODE]                                 |
|----------|------------------------------------------------------------------------|
| Details: | Selects analyses where one of the results matches the specified value. |
| Example: | Counting gram negative bacilli, the syntax is: \$_333 = [gram.2]       |

• 333 corresponds to the variable ID in LabBook.

To find the variable identifier:

Log in to LabBook with the "Biologist" profile.

Search for the corresponding analysis in the analysis repository and click on edit.

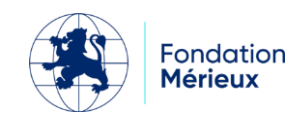

| Lab                        | Book                                | Administrative     | Reports              | Settings              | *Quality           | Non-conformity |              | Bernard   | вю 💶Віо 🤷            |
|----------------------------|-------------------------------------|--------------------|----------------------|-----------------------|--------------------|----------------|--------------|-----------|----------------------|
|                            |                                     |                    |                      | Ana                   | alysis reposito    | ry             |              |           |                      |
| Search                     | 1                                   |                    |                      |                       |                    |                |              |           |                      |
| D                          | esignation of the                   | act B248           |                      |                       |                    |                |              |           |                      |
|                            | Analysis fam                        | ily                |                      |                       | ~                  |                |              |           |                      |
|                            | Type of specim                      | en                 | Ŷ                    |                       |                    |                |              |           |                      |
|                            | Active analy                        | sis Yes 🗸          |                      |                       |                    |                |              |           |                      |
| Total numb<br>First Previo | ber of lines : 1<br>ous 1 Next Last |                    |                      |                       |                    |                |              |           | Q Search             |
| Action                     | Code Desi                           | gnation            |                      |                       |                    | Abbreviation   | Family       | Status    | Bio. product         |
| 0 -                        | B248 Urine                          | analysis: microsco | opy, culture and ser | sitivity (fresh state | , coloring cytolog | y)             | Bacteriology | Activated | PB3 : Urine sampling |

Figure 12: Search for analysis B248 in the Analysis Repository

At the bottom of the analysis page, you will find the list of variables related.

Click on the edit icon. For our example click on Gram stain.

| Lab  | 300 | Administrative         | Reports | Settings | Quality                 | Non-conformity |     | E   | ernard BIO 👤 | Bio 🚥    |
|------|-----|------------------------|---------|----------|-------------------------|----------------|-----|-----|--------------|----------|
|      |     |                        |         |          | Analysis                |                |     |     |              |          |
| Acti | on  |                        | Name    |          |                         | Unit           | Min | Max | Num. var     | Position |
| ø.   | ×   | Parasites              |         |          |                         |                |     |     |              |          |
| ø    | ×   | Other                  |         |          |                         |                |     |     |              | 10       |
| £    | ×   | Bacterial flora        |         |          |                         |                |     |     |              | 20       |
| ø    | ×   | Gram staining          |         |          |                         |                |     |     |              | 30       |
| ø    | ×   | Macroscopic appearance |         |          |                         |                |     |     |              | 40       |
| ø    | ×   | Epithelial cells       |         |          |                         |                |     |     |              | 50       |
|      | ×   | Leukocytes             |         |          |                         | /ml            |     |     |              | 60       |
| ø    | ×   | Red blood cells        |         |          |                         | /ml            |     |     |              | 70       |
| ×    | ×   | Yeasts                 |         |          |                         |                |     |     |              | 80       |
| ¢    | ×   | Crystal                |         |          |                         |                |     |     |              | 90       |
| ×    | ×   | Cylinders              |         |          |                         |                |     |     |              | 100      |
|      |     |                        |         | Versio   | on : 3.3.11   Contribut | tors           |     |     |              |          |

#### Figure 13: List of variables in the B248 analysis

The elements of the variable are positioned in their respective fields. The variable identifier "333" is in the grayed-out Id field.

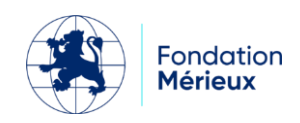

| ab <b>Boc</b> | ok 🦂          | Administrative          | Reports                                     | Settings                            | Cuality N           | Jon-conformity              |                                         |                                        | Bernard BIO              |
|---------------|---------------|-------------------------|---------------------------------------------|-------------------------------------|---------------------|-----------------------------|-----------------------------------------|----------------------------------------|--------------------------|
|               |               |                         |                                             |                                     |                     | Analysis                    |                                         |                                        |                          |
| Analysis      |               |                         |                                             |                                     |                     |                             |                                         |                                        |                          |
| Code *        | B248          |                         | Designation o                               | of the act * Urine a                | analysis: microso   | copy, culture and se        | ensitivity (fresh                       | Abbreviation                           |                          |
| An            | alysis family | Bacteriology            |                                             |                                     | ~                   |                             | Type of specime                         | Urine                                  | ~                        |
|               | Rating unit   | В                       |                                             | Quotation v                         | alue 15,0           |                             | Active analysis <ul> <li>Yes</li> </ul> | O No                                   | Whonet export O Yes O No |
|               | C             | omments Cultur<br>and a | re includes: direct<br>intibiotic susceptib | microscopic exar<br>vility testing. | mination, isolation | n with complete ide         | ntification of germ(s)                  |                                        |                          |
| Variables     |               |                         |                                             |                                     |                     |                             |                                         |                                        |                          |
|               |               | Search for              | a variable Click to                         | start a search                      |                     | v +                         |                                         |                                        |                          |
|               |               | Label * Gram            | staining                                    |                                     |                     | Var. code                   | 333                                     | ld 333                                 |                          |
|               | Res           | sult type * Gram        |                                             | ~                                   |                     | Description                 |                                         |                                        |                          |
|               | Normal v      | alue min.               |                                             |                                     | Normal va           | lue max.                    |                                         | Underline O Yes <ul> <li>No</li> </ul> |                          |
|               |               |                         |                                             |                                     | Ver                 | sion : 3.3.11   Contributor |                                         |                                        |                          |

Figure 14: Variable Gram stain

• Gram corresponds to the name of the dictionary.

Find the list of dictionaries (choice of answers) by clicking on the "Settings" menu then on the "Dictionaries" tab. It is possible to search for an element of the dictionary by its name/label/code.

| Lab <b>Book</b>                                         | Administrative | Reports | Settings   | Quality | Non-conformity          |               |   |                   | Bernard E         | IIO 🖪         | US - |
|---------------------------------------------------------|----------------|---------|------------|---------|-------------------------|---------------|---|-------------------|-------------------|---------------|------|
|                                                         |                |         |            | List of | dictionaries (choic     | e of answers) |   |                   |                   |               |      |
| Search                                                  |                |         |            |         |                         |               |   |                   |                   |               |      |
| Name gram                                               |                | Label   |            | Code    |                         |               |   |                   |                   | Q Sea         | arch |
| Total number of lines : 2<br>First Previous 1 Next Last |                |         |            |         |                         |               |   |                   |                   |               |      |
| Action Name                                             |                |         | Descriptio | n       |                         |               |   |                   |                   |               |      |
| 🚯 👻 gram                                                |                |         |            |         |                         |               |   |                   |                   |               |      |
| Edit g                                                  |                |         |            |         |                         |               |   |                   |                   |               |      |
| Delete<br>Back                                          |                |         |            |         |                         |               | I | Dictionary import | Export dictionary | Add a diction | hary |
|                                                         |                |         |            |         |                         |               |   |                   |                   |               |      |
|                                                         |                |         |            |         | Version : 3.3.11   Cont | ributors      |   |                   |                   |               |      |

Figure 15: Search for Gram-negative bacilli in the Dictionary

In our example, searching for the gram-negative bacilli element returns the name gram. Click Edit, the "Dictionary" page displays the values that "gram" can take with the label, code, short label and position of the element.

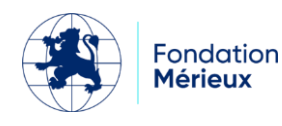

| Lab <b>Book</b> | Administrative             | Reports            | Settings | *Q<br>Quality | Non-conformity                  |             |   | Bernard B | Bio        | 05-   |
|-----------------|----------------------------|--------------------|----------|---------------|---------------------------------|-------------|---|-----------|------------|-------|
|                 |                            |                    |          |               | Dictionnary                     |             |   |           |            |       |
| Dictionary name | gram                       | Description        |          |               |                                 |             |   |           | Add a      | value |
| Values          |                            |                    |          |               |                                 |             |   |           |            |       |
| Action I        | abel *                     |                    | Code *   |               |                                 | Short label | 1 | Position  | Formatting |       |
| Delete          | absence of visible bacteri | a                  | 1        |               |                                 | 1           |   | 10        | No         | ~     |
| Delete          | Gram-negative bacilli      |                    | 2        |               |                                 | 2           |   | 20        | No         | ×     |
| Delete          | Gram-positive bacilli      |                    | 3        |               |                                 | 3           |   | 30        | No         | ~     |
| Delete          | rare Gram-negative bacil   | i                  | 4        |               |                                 | 4           |   | 40        | No         | *     |
| Delete          | Gram-negative bacilli, Gr  | am-positive bacili | 5        |               |                                 | 5           |   | 50        | No         | ~     |
| Delete          | Gram-negative bacilli, Gra | am-positive cocci  | 6        |               |                                 | 6           |   | 60        | No         | *     |
|                 |                            |                    |          |               | Version : 3.3.11   Contributors |             |   |           |            |       |

*Figure 16: Values taken by the "gram" dictionary* 

• 2 is the code for the value Gram-negative bacilli in the dictionary.

Figure 17: Code for the label "gram-negative bacilli"

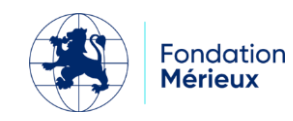

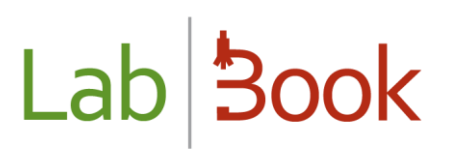

#### Example 2:

| Syntax  | \$_IDVARIABLE = [DICTIONARY_NAME.CODE] ON ('ANALYSIS_CODE')                        |
|---------|------------------------------------------------------------------------------------|
| Details | Selects analyses where one of the results matches the value specified for the      |
|         | specified analysis code.                                                           |
| Example | Count the number of times that RESISTANT was chosen as a result on the             |
|         | Meningococcal Antibiogram analysis with the DISK method for Penicillin, the syntax |
|         | is: \$_571 = [resist_sensible.R] ON('B650')                                        |

Follow the same process indicated in example 1 to find the corresponding values:

• 571 is the variable ID in LabBook.

| Searc             | h for a variable Click to start a search |                   | • +           |        |
|-------------------|------------------------------------------|-------------------|---------------|--------|
| Label *           | Penicillin                               |                   | Var. code 571 | ld 571 |
| Result type *     | Resistant/Sensitive ~                    | ?                 | Description   |        |
| Normal value min. |                                          | Normal value max. |               |        |
| Min./max. display | 🗌 Underline 🔿 Yes 💿 No                   |                   |               |        |
| Formula           |                                          | Unit              | ✓ Accuracy    |        |
|                   |                                          |                   |               |        |

Figure 18: Penicillin variable ID

- resist\_sensible is the dictionary name.
- R is the code for the value "Resistant".

| Lab <b>Boo</b> l | Administrative  | Reports 8   | <b>Q</b><br>Settings | *Q<br>Quality | Non-conformity                  |             | Bernard  | вю во      | US -  |
|------------------|-----------------|-------------|----------------------|---------------|---------------------------------|-------------|----------|------------|-------|
|                  |                 |             |                      |               | Dictionnary                     |             |          |            |       |
| Dictionary name  | resist_sensible | Description |                      |               |                                 |             |          | _          |       |
| Values           |                 |             |                      |               |                                 |             |          | Add a      | ratue |
| Action           | Label *         |             | Code '               |               |                                 | Short label | Position | Formatting |       |
| Delete           | Resistant       |             | R                    |               |                                 | R           | 10       | No         | ×     |
| Delete           | intermediate    |             |                      |               |                                 | 1           | 20       | No         | ×     |
| Delete           | Sensitive       |             | \$                   |               |                                 | \$          | 30       | No         | ~     |
| Delete           | Not performed   |             | NE                   |               |                                 | NE          | 40       | No         | v     |
| Back             |                 |             |                      |               |                                 |             |          |            | Save  |
|                  |                 |             |                      |               | Version : 3.3.11   Contributors |             |          |            |       |

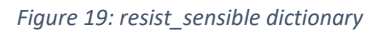

650 corresponds to the code for the "Meningococcal Antibiogram" analysis using the DISK method.

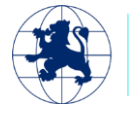

Fondation

Mérieux

| Lab Book                                               | Administrati     | ve Reports                | Settings | *Q<br>Quality | Non-conformity      |                               |                  | Bernard BIO 🛂io 🤐        |
|--------------------------------------------------------|------------------|---------------------------|----------|---------------|---------------------|-------------------------------|------------------|--------------------------|
|                                                        |                  |                           |          |               | Analysis repository |                               |                  |                          |
| Search                                                 |                  |                           |          |               |                     |                               |                  |                          |
| Design                                                 | ation of the act | Meningococcal antibiog    | pram     |               |                     |                               |                  |                          |
|                                                        | Analysis family  |                           |          | ×             |                     |                               |                  |                          |
| Tyr                                                    | pe of specimen   |                           | ~        |               |                     |                               |                  |                          |
|                                                        | Active analysis  | Yes v                     |          |               |                     |                               |                  |                          |
|                                                        |                  |                           |          |               |                     |                               |                  | Q Search                 |
| Total number of lines : 2<br>First Provious 1 Next Let | ut.              |                           |          |               |                     |                               |                  |                          |
| Action                                                 | Code             | Designation               |          |               | Abbreviation        | Family                        | Status           | Bio. product             |
| 0 -                                                    | B650             | Meningococcal antibiogram | [DISK]   |               | ABG Miningocoques   | Bacterickogy                  | Activated        |                          |
| 0 -                                                    | B670             | Meningococcal Antibiogram | [CMI]    |               | ABG Méningocoques   | Bacteriology                  | Activated        |                          |
| First Previous 1 Next La                               | a                |                           |          |               |                     |                               |                  |                          |
| Back                                                   |                  |                           |          |               | Import th           | e repository Export the repos | itory List of va | ariables Add an analysis |
|                                                        |                  |                           |          |               |                     |                               |                  |                          |

Figure 20B650 Analysis

A complete list of recognized syntaxes is attached in the appendix.

### c) Values taken by the "type\_sample" column

Type\_sample takes an identifier number corresponding to the type of sample (see table below). It also allows you to filter on the type of sample. If you do not want to filter on the sample, then put 0.

| type_sample | label                    |
|-------------|--------------------------|
| 34          | Joint puncture fluid     |
| 35          | Ascites puncture fluid   |
| 38          | Biopsy                   |
| 50          | Spit                     |
| 56          | Broncho Alveolar Washing |
| 75          | Throat swab              |
| 99          | Cerebrospinal fluid      |
| 100         | Bronchial puncture fluid |
| 102         | Alveolar puncture fluid  |
| 104         | Pleural puncture fluid   |
| 138         | Blood                    |
| 141         | Stool                    |
| 152         | Urethral swab            |
| 153         | Urine                    |
| 162         | Vaginal swab             |
| 163         | Other                    |
| 1000        | Genital swabbing         |
| 1014        | Drinking water           |

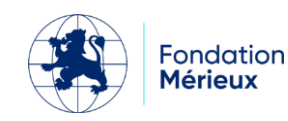

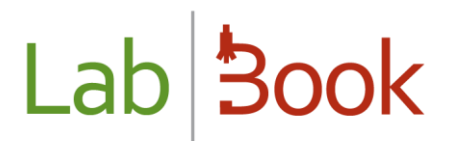

| 1015 | Wastewater    |
|------|---------------|
| 1016 | Surface water |
| 1189 | Pus sampling  |

#### Example of a spreadsheet:

| 1     | dhis2_label                                        | version | filter                                                       | type_sample | categorieoptioncombo | attributeoptioncombo | orgunit | storedby |
|-------|----------------------------------------------------|---------|--------------------------------------------------------------|-------------|----------------------|----------------------|---------|----------|
| 2     | Other species                                      | v3      | \$_614 = [especepalu others]                                 | 138         |                      |                      |         |          |
| 3.Ot  | her shigellae                                      |         | \$_344 IN ([bacterium, 26]. [bacterium 27]. [bacterium, 28]) | 141         |                      |                      |         |          |
| 4     | Gram (-) polymorphic bacilli                       |         | \$_333 = [gram.2]                                            | 99          |                      |                      |         |          |
| 5     | Curved polar motile bacilli a Gram (-) 6 Candida   |         | \$_636 = [yom,1] AND \$_637 = [yom,1]                        | 141         |                      |                      |         |          |
| albio | ans (Vaginal Sample)                               |         | \$_361 [bacterium; 33]                                       | 162         |                      |                      |         |          |
| 7     | Candida albicans (Prelevement Uretral)             |         | \$_344 [bacterium, 33]                                       | 152         |                      |                      |         |          |
| 8     | Chlamydia trachomatis direct (Prelevement Vaginal) |         | <pre>\$_212 = [absent.present]</pre>                         | 162         |                      |                      |         |          |
| 9     | Chlamydia trachomatis direct (Prelevement Uretral) |         | \$_236 = [absent.present]                                    | 152         |                      |                      |         |          |
| 10    | D - S. manson                                      |         | \$_641 = [shisto2.S.mansoni]                                 | 141         |                      |                      |         |          |
| 11 D  | plocoq, in Gram (-) (Urethral Sampling)            |         | \$_353 = [absent.present]                                    | 152         |                      |                      |         |          |
| 12    | Diplocoq, in Gram (-) (Vaginal Sampling)           |         | \$_353 = [absent.present]                                    | 162         |                      |                      |         |          |
| 13    | diplococci on Gram (-)                             |         | \$_333 = [gram.21]                                           | 99          |                      |                      |         |          |
| 14    | Diplococcus on Gram (+)                            |         | \$_333 = [gram.20]                                           | 99          | )                    |                      |         |          |
| 15    | Hip                                                |         | \$_344 = [bacteria, 15]                                      | 99          |                      |                      |         |          |
| 16    | Yeasts (Urethral Sampling)                         |         | \$_356 IN ([name.3], [name.4]. [name.5])                     | 152         |                      |                      |         |          |

Figure 21: Spreadsheet read Excel view

```
1 dhis2_label;version;filter;type_sample;categorieoptioncombo;attributeoptioncombo;orgunit;storedby
2 Autres especes;v3;$_614 = [especepalu.autres];138;;;;
3 Autre shigelles;;$_344 IN ([bacterie.26], [bacterie.27], [bacterie.28]);141;;;;
4 Bacilles a Gram (-) polymorphes;;$_333 = [gram.2];99;;;;
5 Bacilles mobiles polaires incurves a Gram (-);;$_636 = [yorn.1] AND $_637 = [yorn.1];141;;;;
6 Candida albicans (Prelevement Vaginal);;$_361 = [bacterie.33];162;;;;
7 Candida albicans (Prelevement Uretral);;$_344 = [bacterie.33];152;;;;
8 Chlamydia trachomatis direct (Prelevement Vaginal);;$_212 = [absent.present];162;;;;
9 Chlamydia trachomatis direct (Prelevement Uretral);;$_236 = [absent.present];152;;;;
10 D - S. mansoni;;$_641 = [shisto2.S.mansoni];141;;;
11 Diplocoq. a Gram (-) (Prelevement Uretral);;$_353 = [absent.present];152;;;;
12 Diplocoq. a Gram (-) (Prelevement Vaginal);;$_353 = [absent.present];162;;;;
13 Diplocoque a Gram (-);;$_333 = [gram.21];99;;;;
14 Diplocoque a Gram (+);;$_333 = [gram.20];99;;;;
15 Hib;;$_344 = [bacterie.15];99;;;;
16 Levures (Prelevement Uretral);;$_356 IN ([nombre.3], [nombre.4], [nombre.5]);152;;;;
17 Levures (Prelevement Vaginal);;$_356 IN ([nombre.3], [nombre.4], [nombre.5]);162;;;;
```

Figure 22: Spreadsheet read in Notepad view

### d) data file extracted from LabBook

The DHIS2 data file retrieved from LabBook is in CSV format. The values are separated by commas (,) and the encoding used is UTF-8. The sheet contains eleven (11) columns:

- data element: name or code of the data element
- period: Weekly (eg. 2021W25) or Monthly (eg. 202106)
- orgunit: name of the organizational unit
- categoryoptioncombo: Property obtained from DHIS2
- attributeoptioncombon: Property obtained from DHIS2
- value: value of the data element
- storedby: username
- Iastupdated: date of last modification
- comment: your comment

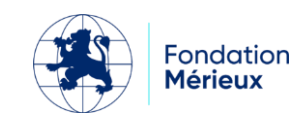

- followup: (leave blank)
- deleted: (leave blank)

**NB:** Make sure that:

- The values in the "orgunit" column correspond to an organizational unit in DHIS2.
- storedby " column correspond to a DHIS2 username authorized to access the data elements in column A.

| dataelement                                        | period   | organ                    | categoryoptioncombo | attributeoptioncombo | value storedby | lastupdated         | comment | followup | deleted |
|----------------------------------------------------|----------|--------------------------|---------------------|----------------------|----------------|---------------------|---------|----------|---------|
| Other species                                      | 2023W17  | Name of the laboratory   | 2xCFaze87145        | 2xCFaze87145         | 0 User         | 2023-05-02T14:11:42 |         | FALSE    |         |
| Other shigellae                                    | 20       | 23W17 Lab Name 2xCF      | aze87146            | 2xCFaze87146         | 5 User         | 2023-05-02T14:11:42 |         | FALSE    |         |
| Gram (-) polymorphic bacilli                       | 2023W17  | Name of the laboratory   | 2xCFaze87147        | 2xCFaze87147         | 4 User         | 2023-05-02T14:11:42 |         | FALSE    |         |
| Gram (-) curved polar motile bacilli               | 2023W17  | Name of the laboratory   | 2xCFaze87148        | 2xCFaze87148         | 2 User         | 2023-05-02T14:11:42 |         | FALSE    |         |
| Candida albicans (Prelevement Vaginal)             | 2023W17  | Name of the laboratory   | 2xCFaze87149        | 2xCFaze87149         | 1 User         | 2023-05-02T14:11:42 |         | FALSE    |         |
| Candida albicans (Prelevement Uretral)             | 2023W17  | Name of the laboratory   | 2xCFaze87150        | 2xCFaze87150         | 0 User         | 2023-05-02T14:11:42 |         | FALSE    |         |
| Chlamydia trachomatis direct (Prelevement Vaginal) | 2023W17  | Name from the laboratory | 2xCFaze87151        | 2xCFaze87151         | 0 User         | 2023-05-02T14:11:42 |         | FALSE    |         |
| Chlamydia trachomatis direct (Prelevement Uretral) | 2023W17  | Name of the laboratory   | 2xCFaze87152        | 2xCFaze87152         | 1 User         | 2023-05-02T14:11:42 |         | FALSE    |         |
| D - S. mansoni                                     | 2023W17  | Name of the laboratory   | 2xCFaze87153        | 2xCFaze87153         | 0 User         | 2023-05-02T14:11:42 |         | FALSE    |         |
| Diplocoq. to Gram (-) (Urethral Sampling)          | 2023W17  | Name of the laboratory   | 2xCFaze87154        | 2xCFaze87154         | 0 User         | 2023-05-02T14:11:42 |         | FALSE    |         |
| Diplocog, to Gram (-) (Vaginal Sampling)           | 2023W17  | Name of the laboratory   | 2xCFaze87155        | 2xCFaze87155         | 0 User         | 2023-05-02T14:11:42 |         | FALSE    |         |
| diplococci on Gram (-)                             | 2023W17  | Name of the laboratory   | 2xCFaze87156        | 2xCFaze87156         | 0 User         | 2023-05-02T14:11:42 |         | FALSE    |         |
| Diplococcus on Gram (+)                            | 2023W17  | Name of the laboratory   | 2xCFaze87157        | 2xCFaze87157         | 0 User         | 2023-05-02T14:11:42 |         | FALSE    |         |
| Hib                                                | 2023W17L | ab Name 2xCFaze87158 2   | 2023W17 Lab Name    | 2xCFaze87158         | 0 User         | 2023-05-02T14:11:42 |         | FALSE    |         |
| Yeasts (Urethral Sampling)                         |          |                          | 2xCFaze87159        | 2xCFaze87159         | 0 User         | 2023-05-02T14:11:42 |         | FALSE    |         |
| Yeasts (Vaginal Sample)                            | 2023W17  | Name of the laboratory   | 2xCFaze87160        | 2xCFaze87160         | 0 User         | 2023-05-02T14:11:42 |         | FALSE    |         |
| Meningo A                                          | 2023W17  | Name of the laboratory   | 2xCFaze87161        | 2xCFaze87161         | 0 User         | 2023-05-02T14:11:42 |         | FALSE    |         |
| Meningo B                                          | 2023W17  | Name of the laboratory   | 2xCFaze87162        | 2xCFaze87162         | 0 User         | 2023-05-02T14:11:42 |         | FALSE    |         |
| Meningo C                                          | 2023W17  | Name of the laboratory   | 2xCFaze87163        | 2xCFaze87163         | 0 User         | 2023-05-02T14:11:42 |         | FALSE    |         |
| Meningo W135                                       | 2023W17  | Name of the laboratory   | 2xCFaze87164        | 2xCFaze87164         | 0 User         | 2023-05-02T14:11:42 |         | FALSE    |         |
| Neisseria gonorrhoeae (Prelevement Uretral)        | 2023W17  | Name of the laboratory   | 2xCFaze87165        | 2xCFaze87165         | 0 User         | 2023-05-02T14:11:42 |         | FALSE    |         |

Figure 23: Extract from DHIS2 LabBook data file

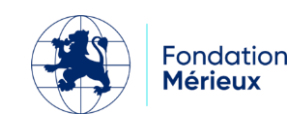

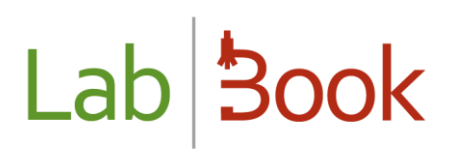

### Annex

Example of syntaxes taken by the "filter" column

| Formula                                                                                                    | Definition                                                                                                    |
|----------------------------------------------------------------------------------------------------|----------------------------------------------------------------------------------------------------|
| \$_IDVARIABLE =<br>[DICTIONARY_NAME.CODE]                                                                            | Selects the analyses where one of the results corresponds to the indicated value                                                                                                    |
| \$_IDVARIABLE > NUMERIC_VALUE                                                                                        | Selects the analyses where one of the results is greater than the NUMERICAL_VALUE                                                                                                    |
| \$_IDVARIABLE =<br>[DICTIONARY_NAME.CODE] AND<br>\$_IDVARIABLE > VALUE_NUMERIC                                       | Selects the analyses where one of the results corresponds to the indicated value and is higher than the NUMERICAL_VALUE                                                                                                 |
| \$_IDVARIABLE IN<br>([DICTIONARY_NAME.CODE1],<br>[DICTIONARY_NAME.CODE2],<br>[DICTIONARY_NAME.CODE3],)               | Selects the analyses where one of the results corresponds to one of the indicated values                                                                                                    |
| <i>\$_IDVARIABLE NOT IN<br/>([DICTIONARY_NAME.CODE1],<br/>[DICTIONARY_NAME.CODE2],<br/>[DICTIONARY_NAME.CODE3],)</i> | Selects the analyses where one of the results does not<br>correspond to the indicated values {IDVARIABLE1,<br>IDVARIABLE2, IDVARIABLE3,} selects the analyses where the<br>result contains one of the listed variables. |
| {IDVARIABLE1, IDVARIABLE2,<br>IDVARIABLE3,}                                                                          | Selects analyses whose results contain one of the listed variables.                                                                                                    |
| CAT(SEX_M)                                                                                                    | Selects analyses from patient files men                                                                                                    |
| CAT(SEX_F)                                                                                                    | Selects analyses from patient files women                                                                                                    |
| CAT(AGE_1)                                                                                                    | Selects analyses from patient records whose age is within range 1 (see age range settings in the menu Settings => Age ranges)                                                                                           |
| CAT(SEX_M, AGE_2)                                                                                                    | Selects analyses from files concerning male patients whose age is within the range 2                                                                                                    |
| NB_REC_SAVED                                                                                                    | Number of records with at least administrative status in the period                                                                                                    |
| NB_ANA_SAVED                                                                                                    | Number of tests prescribed in the period                                                                                                    |
| NB_SAMP_OUTSOURCED                                                                                                   | Number of samples outsourced during the period                                                                                                    |
| NB_STAFF                                                                                                    | Number of employees                                                                                                    |
| NB_SECRETARY_TYPE                                                                                                    | Number of secretary and advanced secretary                                                                                                    |

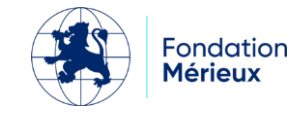

| NB_TECHNICIAN_TYPE                 | Number of technicians, senior technicians and quality technicians     |
|------------------------------------|-----------------------------------------------------------------------|
| NB_QUALITICIAN_TYPE                | Number of quality controllers and quality control technicians         |
| NB_BIOLOGIST_TYPE                  | Number of biologists                                                  |
| NB_EQUIPMENT                       | Number of equipment's                                                 |
| NB_EQP_BREAKDOWN                   | Number of broken equipment's in the period                            |
| NB_PROCEDURE                       | Procedure number                                                      |
| NB_PRODUCT_WITH_EXPIRY_WAR<br>NING | Number of products with expiry notices compared to the current date   |
| NB_PRODUCT_WITH_EXPIRY_ALER<br>T   | Number of products with expiry alerts in relation to the current date |
| NB_PRODUCT_UNDER_SAFE_LIMIT        | Number of products under the safety limit                             |
| NB_PRODUCT_OUT_OF_STOCK            | Number of products on backorder                                       |
| NB_OPEN_NON_CONFORMITY             | Number of open non-conformities                                       |
| NB_NON_CONFORMITY                  | Number of non-conformities (open and closed) in the period            |
| NB_INTERNAL_QUALITY_CONTROL        | Number of internal controls (even without results)                    |
| NB_INTERNAL_QUALITY_RESULT         | Number of internal control results in the period                      |
| NB_EXTERNAL_QUALITY_CONTRO<br>L    | Number of external audits (even without results)                      |
| NB_MEETING                         | Number of meetings in the period                                      |

### **Filter options**

It is possible to associate filters with the above expressions.

| \$_IDVARIABLE =<br>[DICTIONARY_NAME.CODE]<br>CAT(SEX_M) | Selects analyses where one of the results matches the specified value. regarding male patients   |
|---------------------------------------------------------|--------------------------------------------------------------------------------------------------|
| \$_IDVARIABLE =<br>[DICTIONARY_NAME.CODE]<br>CAT(SEX_F) | Selects analyses where one of the results matches the specified value. regarding female patients |

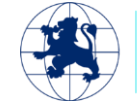

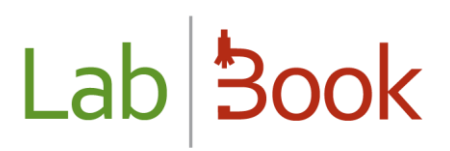

| \$_IDVARIABLE =                  | Selects analyses where one of the results matches the        |
|----------------------------------|--------------------------------------------------------------|
| [DICTIONARY_NAME.CODE] CAT(      | specified value. concerning patients whose ages are between  |
| AGE[ min - m ax ])               | min and max                                                  |
| \$_IDVARIABLE =                  | Selects analyses where one of the results matches the        |
| [DICTIONARY_NAME.CODE]           | specified value. concerning patients whose male and ages are |
| CAT(SEX_ M , AGE [ min - max ] ) | between min and max                                          |
|                                  |                                                              |

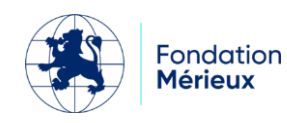